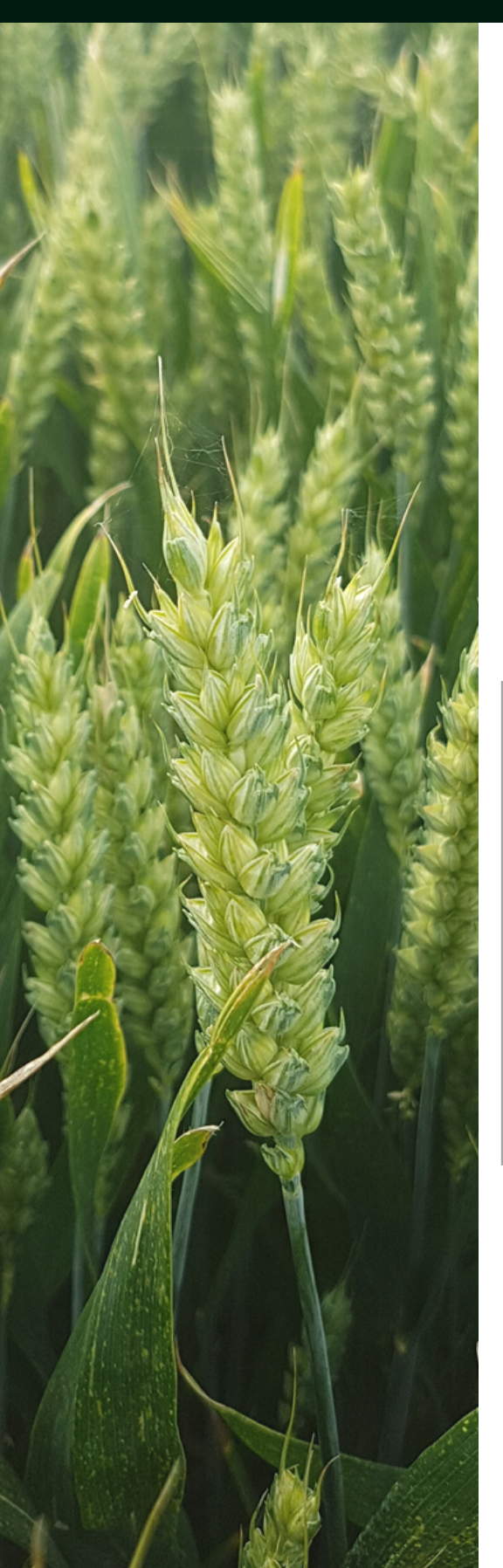

### Registering as a New User

To register as a user of our Portal you must be a customer of COFCO International UK and have an email address set up under your COFCO Account. If you do not have one set up you will be prompted to do so before you can access the portal. The process will be as follows:

Firstly you will need to register as a portal user. Follow the below link to do so.

#### https://portal-uk.cofcointernational.com/en-GB/account/Register

| Register |                                      |
|----------|--------------------------------------|
|          | Register.<br>Create a new account.   |
|          | Email<br>nodd@cofcointernational.com |
|          | Forename                             |
|          | Surname                              |
|          | Password                             |
|          | Confirm password                     |
|          | Register                             |
|          |                                      |
|          |                                      |

If you have an email set up under your account the system will automatically connect your email to your account and you will receive a confirmation email with an access link to the portal.

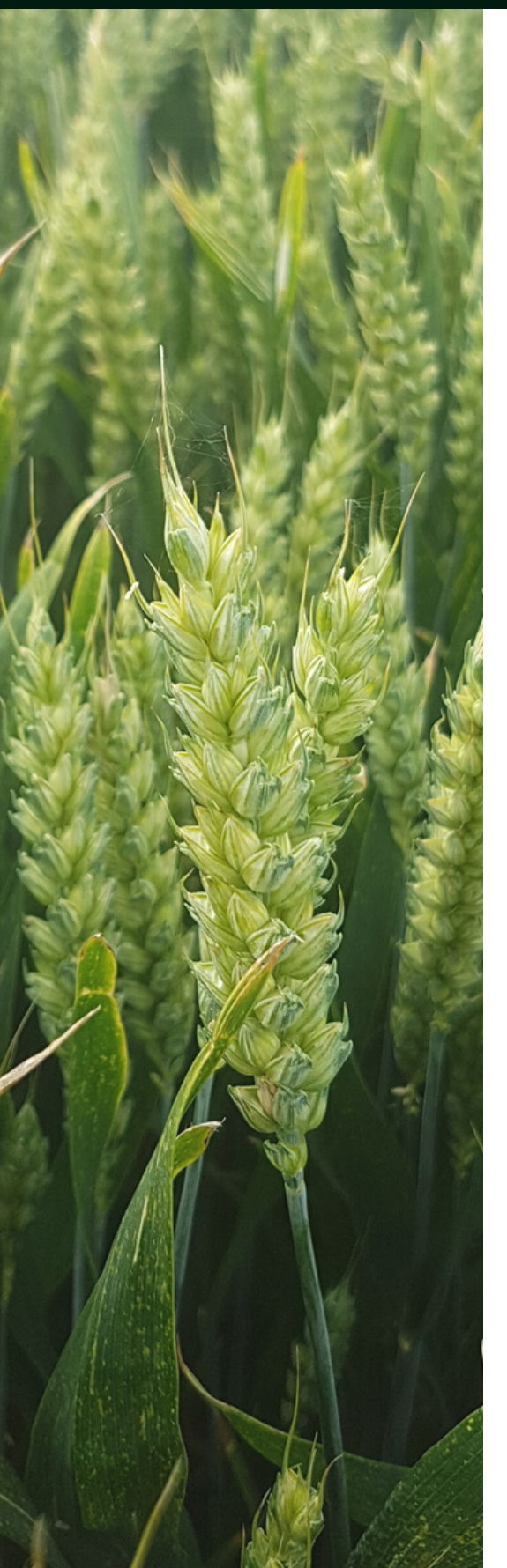

| negister.                                                              |                                                                                                    |
|------------------------------------------------------------------------|----------------------------------------------------------------------------------------------------|
| Unfortunately your e<br>Please leave your det<br>the registration proc | mail address has not been found in our system.<br>ails and we will be in touch to help you through<br>ess. |
| Email                                                                  |                                                                                                    |
| 1                                                                      |                                                                                                    |
| Forename                                                               |                                                                                                    |
| Surname                                                                |                                                                                                    |
| Primary Account                                                        |                                                                                                    |
| Farm Name                                                              |                                                                                                    |
|                                                                        |                                                                                                    |

If our system doesn't recognise your email you will be led to a second page to enter your account details. Your email will be added to our database and you will be prompted to register again as a user. Once you have registered to use our portal you can log in anytime using this link:

#### portal-uk.cofcointernational.com/en-GB/account/login

If you have any problems with the user registration process or with setting up your email under your customer account please contact us here at:

### ukfarmportal@cofcointernational.com

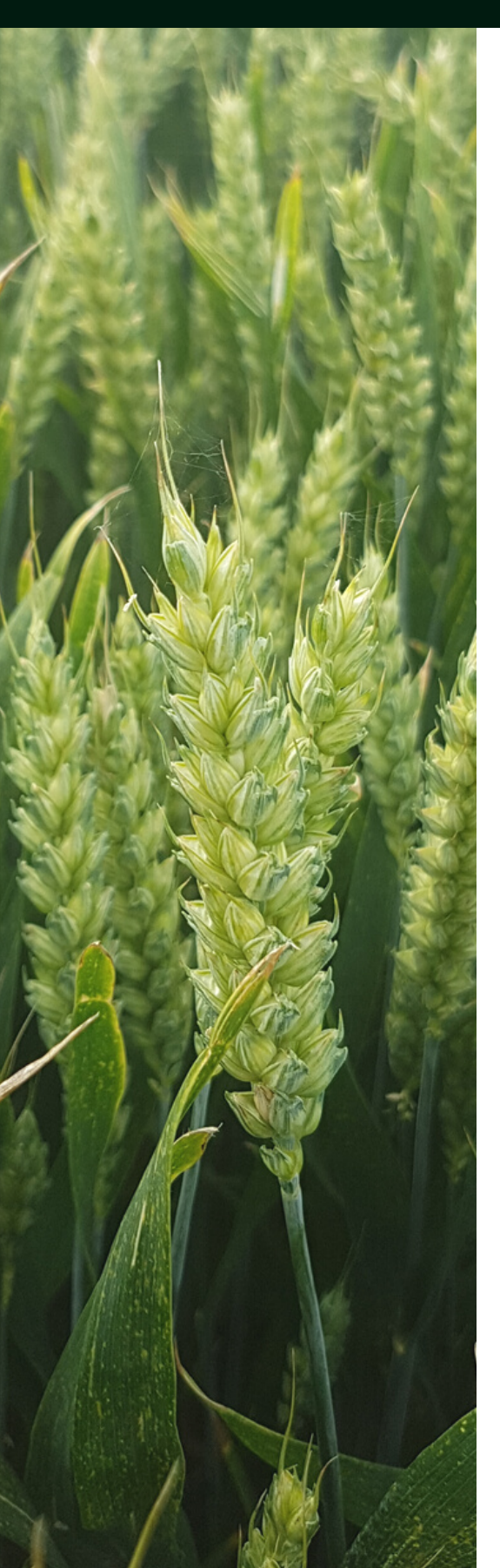

### Your Dashboard

If you have multiple farm accounts with us you can switch between these at any time whilst using the portal. Simply click the **Currently Viewing** box in the top right corner of the page to toggle between your different accounts.

| etails                                          |              |             |                                          |             | ĺ                       | Currently viewing: |   |
|-------------------------------------------------|--------------|-------------|------------------------------------------|-------------|-------------------------|--------------------|---|
| Company                                         |              |             |                                          |             | 1                       |                    |   |
| Trading Name:<br>Red Tractor Num<br>VAT Number: | ber:         |             | Account Number:<br>Red Tractor Postcode: |             |                         |                    |   |
| Addresses                                       |              |             |                                          |             |                         |                    |   |
| Billing Address                                 |              |             |                                          |             | Υ Post Code             | <b>т</b> Туре      | Ŧ |
| Contact                                         |              |             |                                          |             |                         |                    |   |
| Title                                           | T First Name | ¥ Last Name | Υ Emai                                   | ▼ Area Code | Y Phone Number Y Mobile | Number Type        | T |

### **Navigating Around**

This guide will explain the different pages which are available on the Portal and what they can be used for. By viewing this PDF on a computer / mobile device you can click the images to open up to the actual pages on your Portal. If you experience any problems whilst using the Portal and need any assistance, please email: ukfarmportal@cofcointernational.com

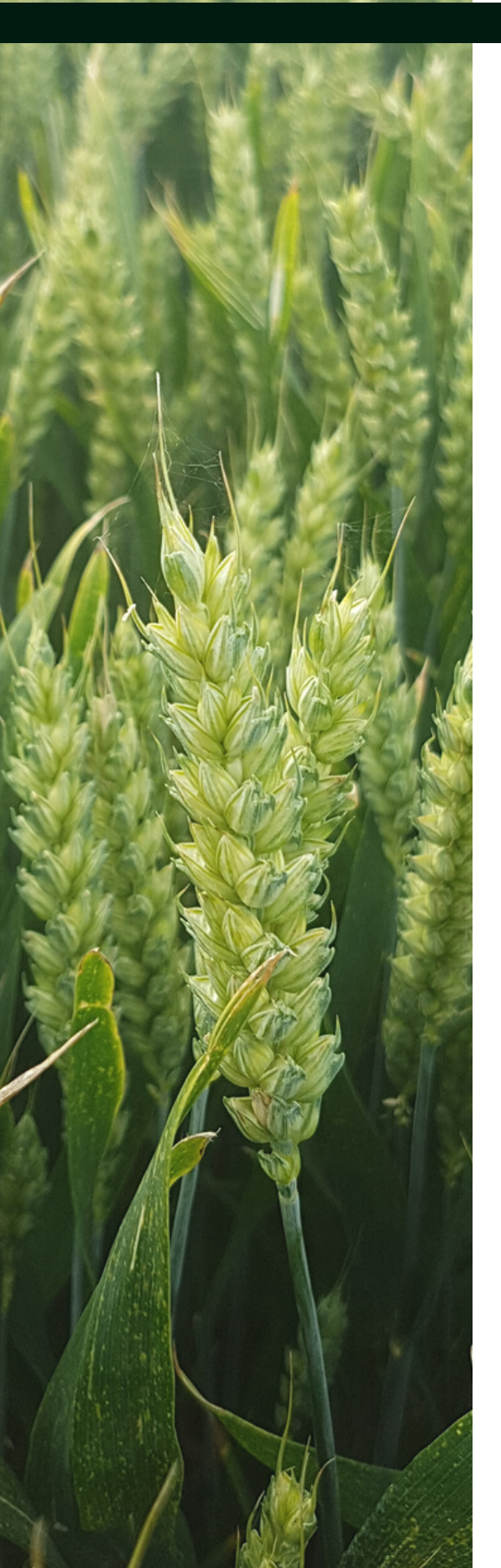

| e 🔶<br>Instantantan (an in Gl.Co.Nood<br>) 🕑 On tone 🗮 Natary (an L. | 🗶 seri sanj des. 🔮 (200) kiedaju                                           | E COUNTRY E AND | bertlefel. 6 Ott Selv Gene. 9                                                                                       | Date Scattin         |        | Timer Company 5                                                                                                    | imples Your's | des SourPar |
|----------------------------------------------------------------------|----------------------------------------------------------------------------|-----------------|----------------------------------------------------------------------------------------------------|----------------------|--------|----------------------------------------------------------------------------------------------------|---------------|-------------|
|                                                                      | Welcome                                                                    |                 |                                                                                                    |                      |        |                                                                                                    |               |             |
|                                                                      | Autocancements<br>Domany Child<br>Barbarana<br>Radware<br>Brooking Details | Appointed Chail | rman of COFCO Int<br>the second<br>the second<br>the second<br>the second<br>the second<br>the second<br>the second | ernational           | Tweets | Contraction of the second second seco |               |             |
|                                                                      | Account Summary                                                            |                 |                                                                                                    |                      |        |                                                                                                    |               |             |
|                                                                      | Due to Us:                                                                 |                 |                                                                                                    | Payable to Yau: 0.00 |        |                                                                                                    |               |             |
| L                                                                    |                                                                            |                 |                                                                                                    |                      |        |                                                                                                    |               |             |

#### YOUR DASHBOARD

The front page to our Portal - this is where you will find your upcoming movements, your sales, sample results along with a summary of your account details.

| Actall5                                         |       |            |   |           |     |                                      |   |           |   |            |     |                |    |        |   |
|-------------------------------------------------|-------|------------|---|-----------|-----|--------------------------------------|---|-----------|---|------------|-----|----------------|----|--------|---|
| Company                                         |       |            |   |           |     |                                      |   |           |   |            |     |                |    |        |   |
| Trading Name:<br>Red Tractor Num<br>VAT Number: | iber: |            |   |           | Red | count Number:<br>d Tractor Postcode: |   |           |   |            |     |                |    |        |   |
| Addresses                                       |       |            |   |           |     |                                      |   |           |   |            |     |                |    |        |   |
| Billing Address                                 |       |            |   |           |     |                                      |   |           |   |            | T   | Post Code      | Ŧ  | Type   | Ť |
| Contact                                         |       |            |   |           |     |                                      |   |           |   |            |     |                |    |        |   |
| Title                                           | Ŧ     | First Name | Ŧ | Last Name | Ţ   | Email                                | Ŧ | Area Code | Ŧ | Phone Numb | xer | Y Mobile Numbe | 1¢ | т Туре | Y |

#### YOUR COMPANY

This area is where all your account information is held. Here you will find your locations along with contact numbers and email addresses associated with your account.

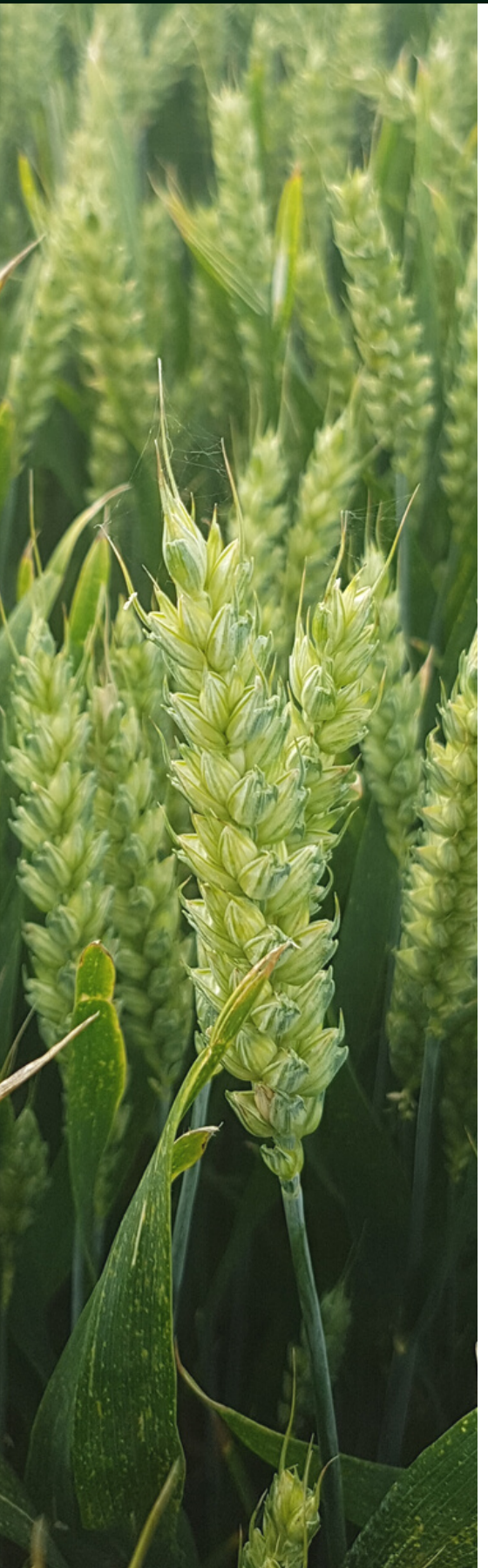

| т | Sample Variety | T | Date Sample Taken | T | Store/Bin | T | Moisture |
|---|----------------|---|-------------------|---|-----------|---|----------|
|   | Bazooka        |   |                   |   |           |   | 13.43    |
|   | KWS Santiago   |   |                   |   |           |   | 13.9     |
|   | Shabras        |   |                   |   |           |   | 14.2     |
|   | Glearn         |   |                   |   |           |   | 14.5     |
|   | Gravity        |   |                   |   |           |   | 13.8     |
|   | Shabras        |   |                   |   |           |   | 13.2     |
|   | Elicit         |   |                   |   |           |   | 15       |
|   | KWS Santiago   |   |                   |   |           |   | 34       |
|   | Motown         |   |                   |   |           |   | 14.6     |
|   | Motown         |   |                   |   |           |   | 14.8     |
|   | Siskin         |   |                   |   |           |   | 14.2     |
|   | Siskin         |   |                   |   |           |   | 14.3     |
|   | KWS Santiago   |   |                   |   |           |   | 14.2     |
|   | Motown         |   |                   |   |           |   | 14.9     |

| s | ale | s Contracts                  |   |            |            |             |            |        | Contracts<br>Novements<br>Rookings<br>Dramacions |  |
|---|-----|------------------------------|---|------------|------------|-------------|------------|--------|--------------------------------------------------|--|
|   | ,   | in 1                         | T | T Greative | T installe | T inclusion | T in larts | T = 07 | T Cymred                                         |  |
|   |     | units () these great for and |   |            |            |             |            |        |                                                  |  |
|   |     | unduring fourture procefor   |   |            |            |             |            |        |                                                  |  |
|   |     | CENTRAL String Being gener   |   |            |            |             |            |        |                                                  |  |
|   |     | Amount West, here you find   |   |            |            |             |            |        |                                                  |  |
|   |     |                              |   |            |            |             |            |        |                                                  |  |
|   |     |                              |   |            |            |             |            |        |                                                  |  |
|   |     |                              |   |            |            |             |            |        |                                                  |  |
|   |     | Lond Productors              |   |            |            |             |            |        |                                                  |  |
|   |     |                              |   |            |            |             |            |        |                                                  |  |
|   |     |                              |   |            |            |             |            |        |                                                  |  |
|   |     |                              |   |            |            |             |            |        |                                                  |  |
|   |     |                              |   |            |            |             |            |        |                                                  |  |
|   |     |                              |   |            |            |             |            |        |                                                  |  |
|   |     |                              |   |            |            |             |            |        |                                                  |  |
|   |     |                              |   |            |            |             |            |        |                                                  |  |
|   |     |                              |   |            |            |             |            |        |                                                  |  |
|   |     | OCCURN NEW York land         |   |            |            |             |            |        |                                                  |  |
|   |     |                              |   |            |            |             |            |        |                                                  |  |
|   |     | Annual West, Inc. pta find   |   |            |            |             |            |        |                                                  |  |
|   |     |                              |   |            |            |             |            |        |                                                  |  |
|   |     |                              |   |            |            |             |            |        |                                                  |  |
|   |     |                              |   |            |            |             |            |        |                                                  |  |
|   |     |                              |   |            |            |             |            |        |                                                  |  |
|   |     |                              |   |            |            |             |            |        |                                                  |  |

#### SAMPLES

Find your sample results here along with your DON and ZON results.

#### YOUR SALES

Here you can find contract details, transactions and allowances. You can switch between your open and closed contracts by using the toggle in the left hand corner above your contract number.

|                                  |               |                  |               |              |                    |                     | Dashboard      | Your Company      | Samples         | Your Sales  | Your Purchase |
|----------------------------------|---------------|------------------|---------------|--------------|--------------------|---------------------|----------------|-------------------|-----------------|-------------|---------------|
|                                  |               |                  |               |              |                    |                     |                |                   |                 |             | Contracts     |
| Pı                               | irchase O     | ontracts         |               |              |                    |                     |                |                   |                 |             | Transactions  |
|                                  |               |                  |               |              |                    |                     |                |                   |                 |             |               |
|                                  |               |                  |               |              |                    |                     |                |                   |                 |             |               |
|                                  |               |                  |               |              |                    |                     |                |                   |                 |             |               |
|                                  |               |                  |               |              |                    |                     |                |                   |                 |             |               |
| · • •                            | Purch Tr Year | Y Purch Qty Unit | Y Purch Price | Y Purch INCO | Y Purch R Del Date | Y Purch To Del Date | Y Purch Qty Mi | Y Purch Qty Moved | Y Purch Qty Inv | Y Purch Val | i~ T :        |
| yaper Winter Wheat               |               |                  |               |              |                    |                     |                |                   |                 |             |               |
| yaria Winter OSR<br>Illion       |               |                  |               |              |                    |                     |                |                   |                 |             |               |
| teat, base price<br>eed Premium  |               |                  |               |              |                    |                     |                |                   |                 |             |               |
| brid Winter OSR.<br>illion seeds |               |                  |               |              |                    |                     |                |                   |                 |             |               |
| vin Winter Wheat                 |               |                  |               |              |                    |                     |                |                   |                 |             |               |
| 77 Kingsbarn Hybrid<br>ey Seed   |               |                  |               |              |                    |                     |                |                   |                 |             |               |
| te Cover Mix - 45%<br>hum, 30%   |               |                  |               |              |                    |                     |                |                   |                 |             |               |
| finter Wheat Seed                |               |                  |               |              |                    |                     |                |                   |                 |             |               |
| Whatar Orea Limus B              |               |                  |               |              |                    |                     |                |                   |                 |             |               |
| ering.                           |               |                  |               |              |                    |                     |                |                   |                 |             |               |
| etic Winter Wheat                |               |                  |               |              |                    |                     |                |                   |                 |             |               |
|                                  |               |                  |               |              |                    |                     |                |                   |                 |             |               |
| UNLINE TO Support                |               |                  |               |              |                    |                     |                |                   |                 |             |               |
| 22)                              |               |                  |               |              |                    |                     |                |                   |                 |             |               |
|                                  |               |                  |               |              |                    |                     |                |                   |                 |             |               |
|                                  |               |                  |               |              |                    |                     |                |                   |                 |             |               |
|                                  |               |                  |               |              |                    |                     |                |                   |                 |             |               |

### YOUR PURCHASES

Here you will find a list of both your contracts and transactions for all purchases made from COFCO e.g. Seed and Fertiliser. As with your sales contracts you can toggle between your open and closed contracts.

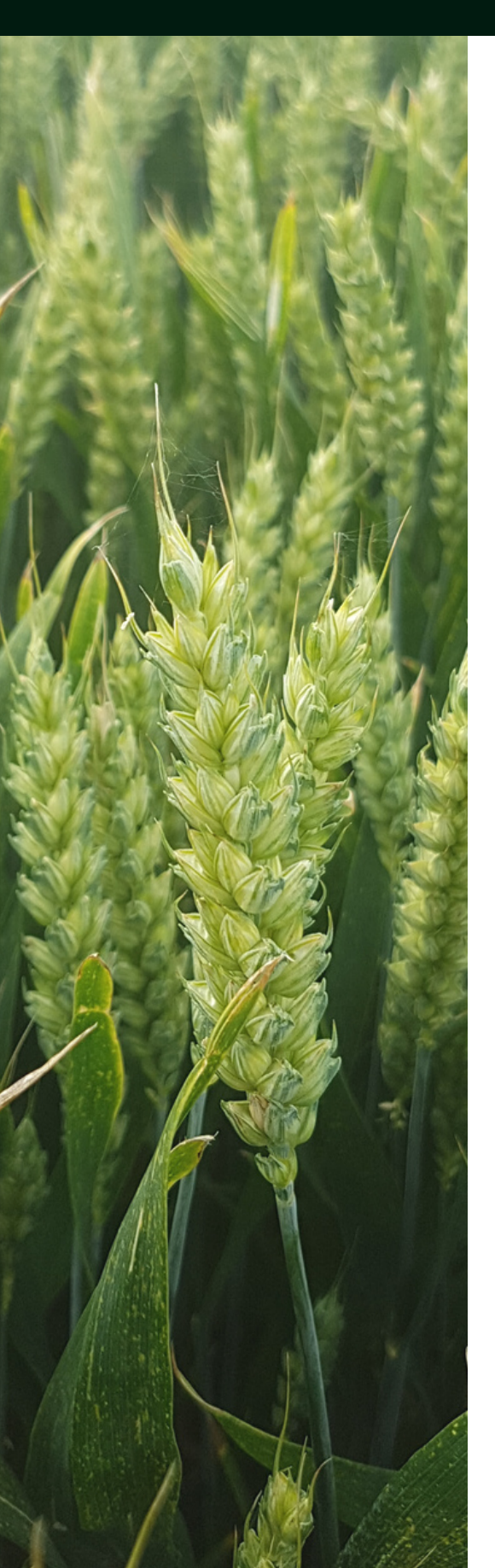

### **Frequently Asked Questions**

Q. How do I change/update my company information?
A. Either through this link
http://www.uk.cofcointernational.com/updatecompany-details/ or email
ukfarmportal@cofcointernational.com for changes.

Q. How do I download a self billing invoice?A. In your sales clicking on QTY INV will bring up a download option in the far right column for that contract number.

Q. How do I view my sample results?
A. Select 'samples' from the menu bar and this will take you to your results page. Use the scrollbar at the bottom of the page to scroll along and see more information such as DON & ZON dates, screenings etc.

Q. How do I switch between accounts?A. Click on the currently viewing tab which will show other accounts associated with your email address.

**Q.** How do I download and print my purchase contracts?

**A.** In your purchases click on 'Purchase Contract No' in the far left column.

**Q.** How do I change my password?

**A.** Clicking on the person icon in the header will allow you to do this.